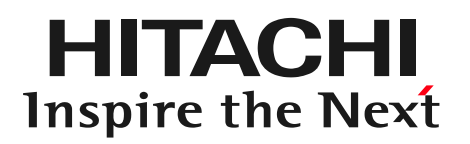

# DioVISTA/Flood 関東・東北豪雨(2015)による水害

## 〇株式会社日立パワーソリューションズ

1

プロジェクトファイルを開く

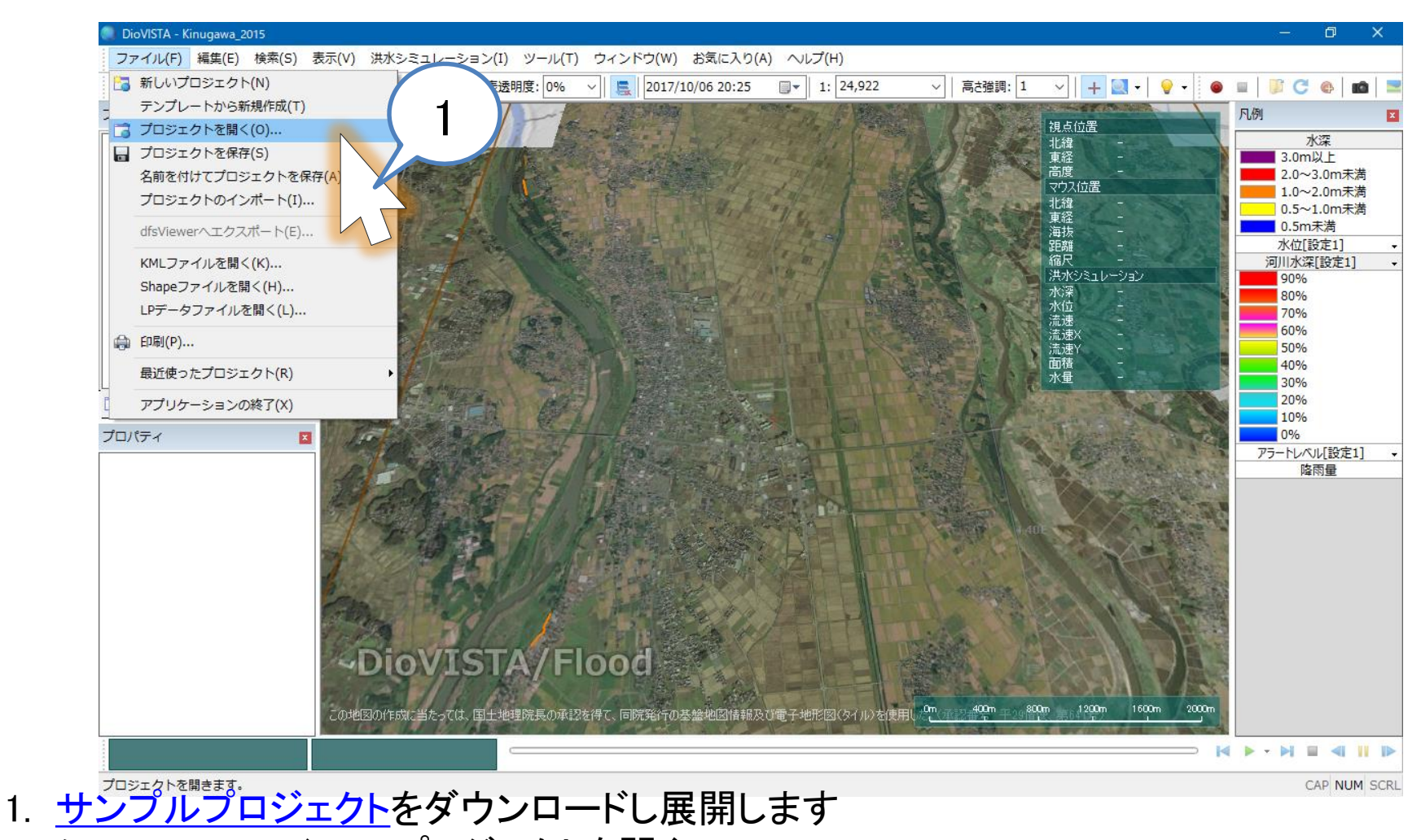

2. メニュー > ファイル > プロジェクトを開く

サンプルプロジェクトのファイル Kinugawa\_2015.fszproj を指定します

HITACHI Inspire the Next

計算開始

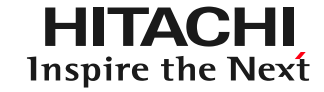

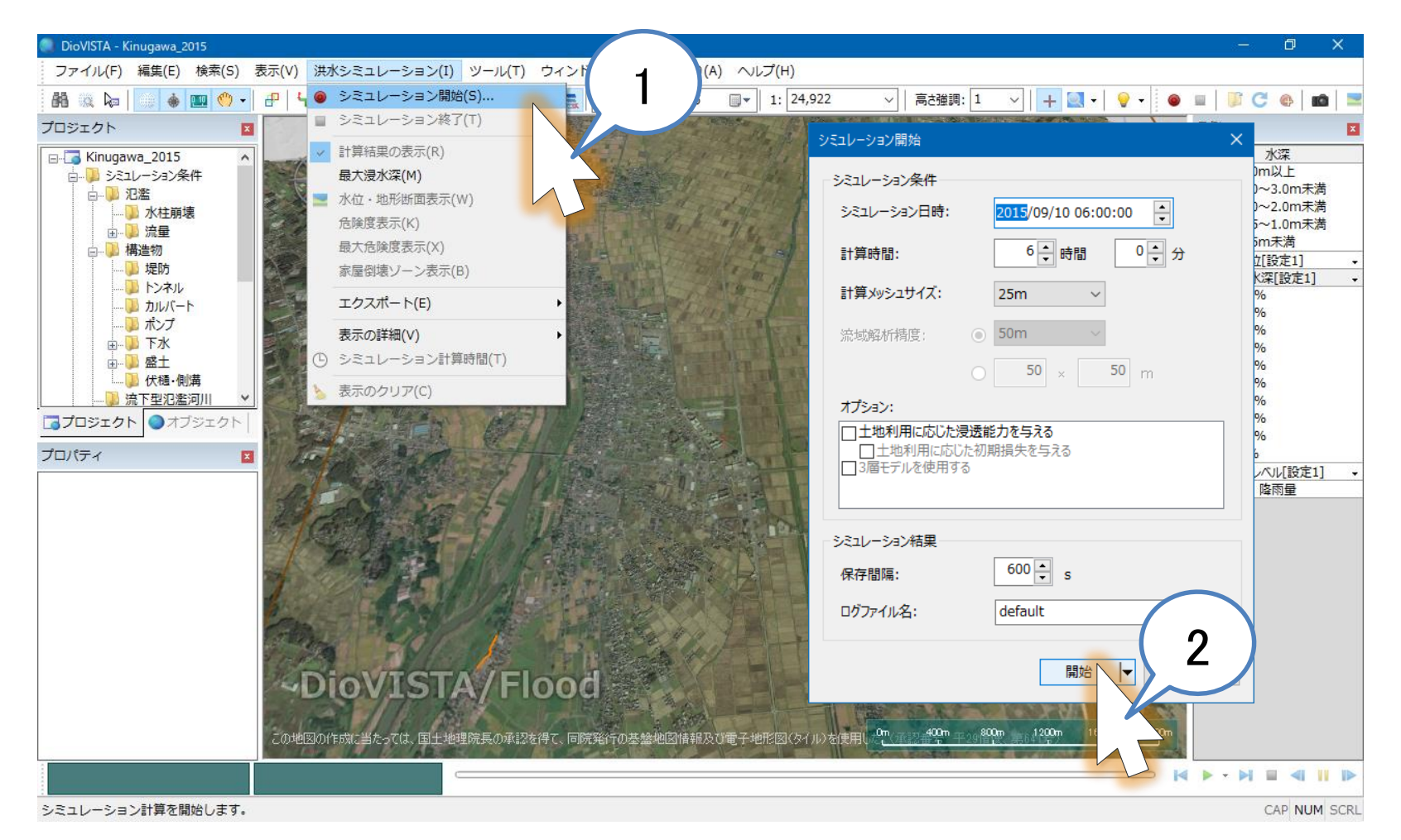

メニュー > 洪水シミュレーション > シミュレーション開始
開始ボタンをクリック

計算完了

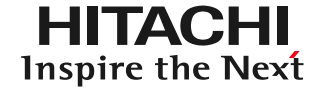

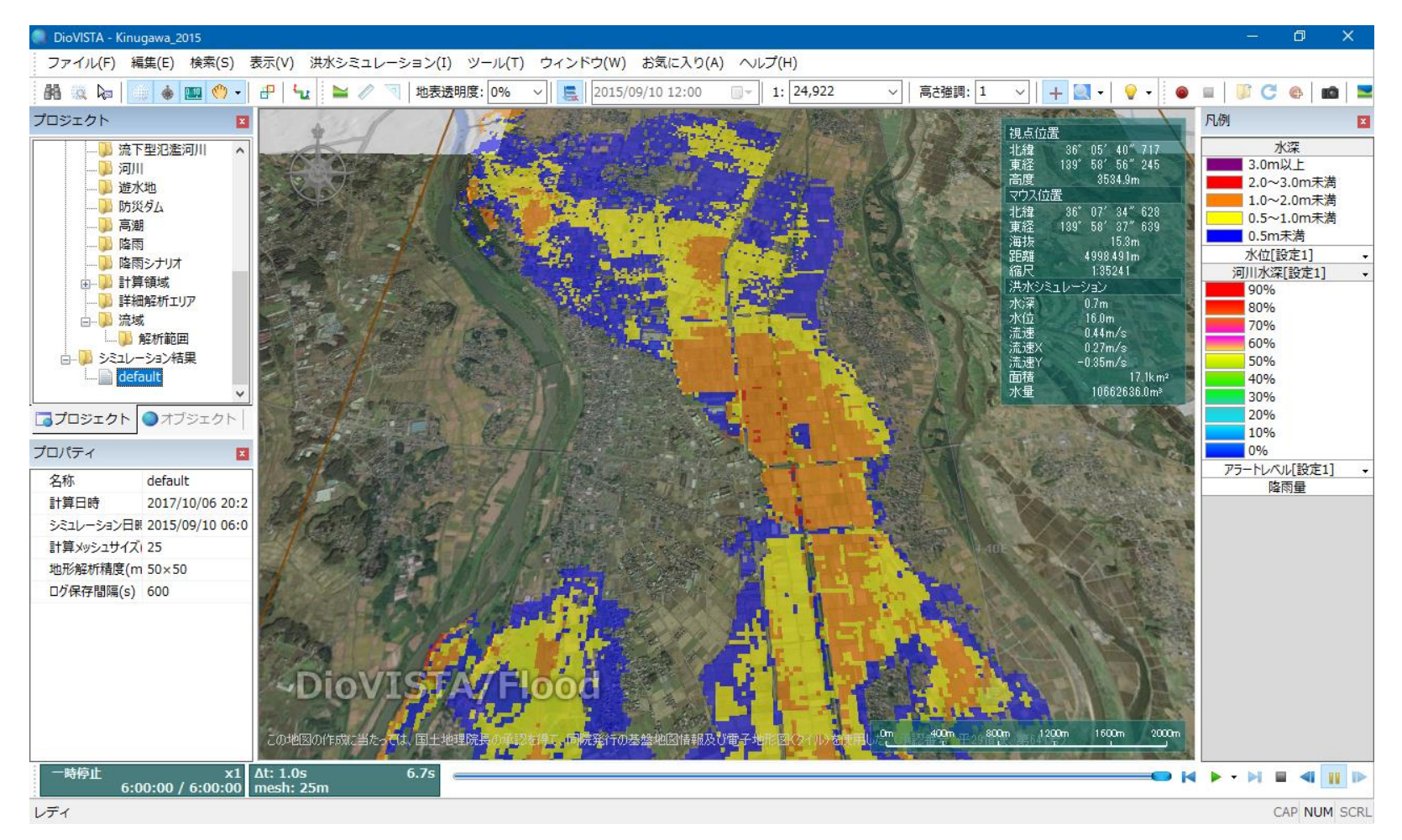

シミュレーション結果が得られました。

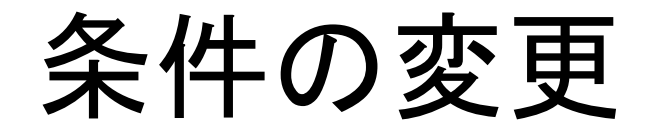

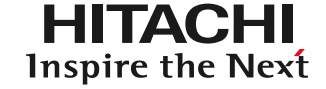

### これから、想定したい堤防決壊場所を追加します。

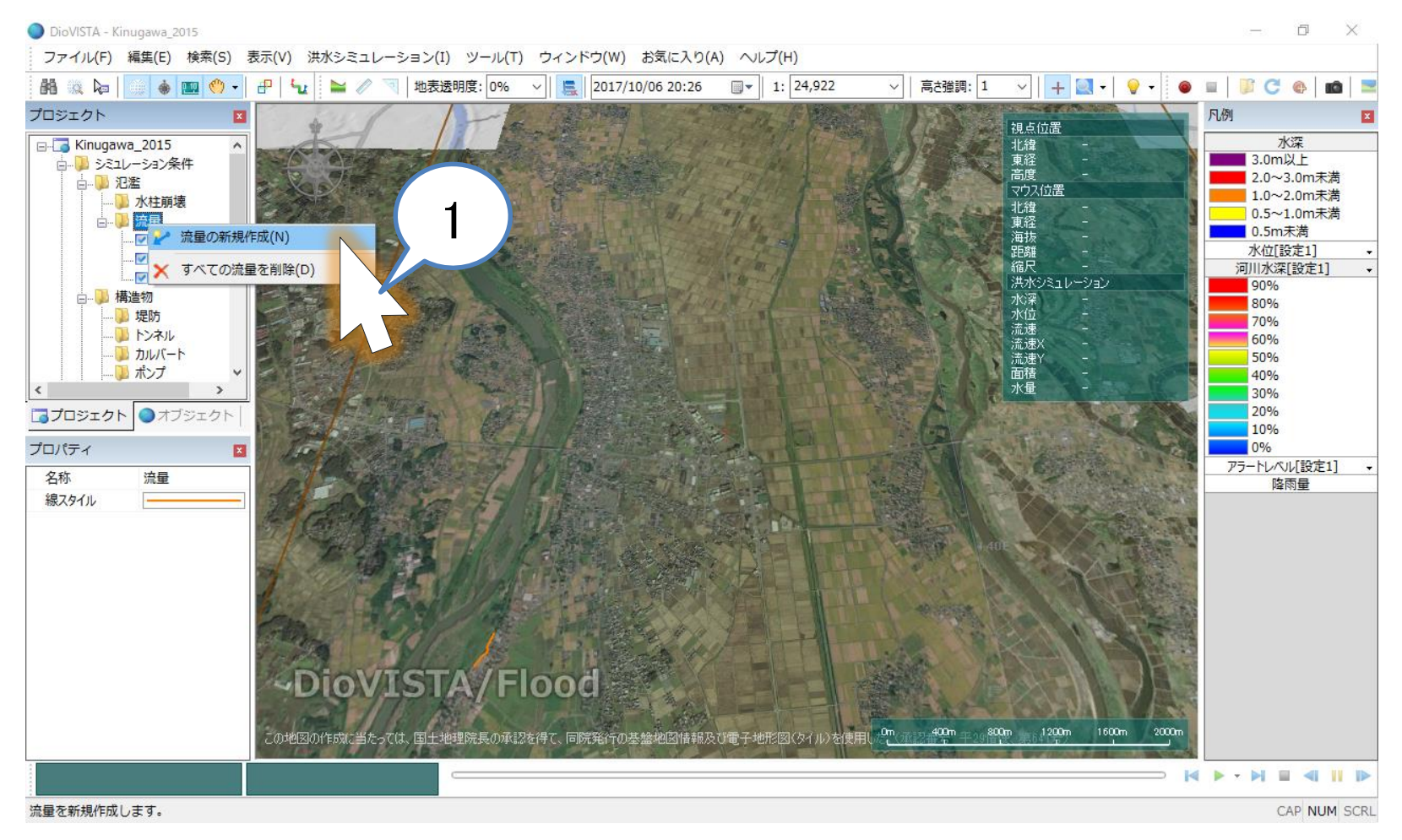

#### 1. 流量 (右クリック) > 流量の新規作成

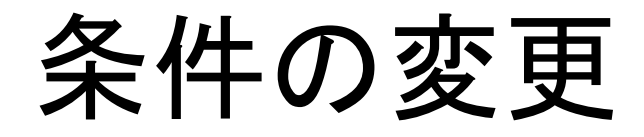

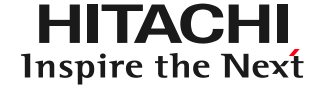

#### 想定したい堤防決壊場所を地図上で指定します。

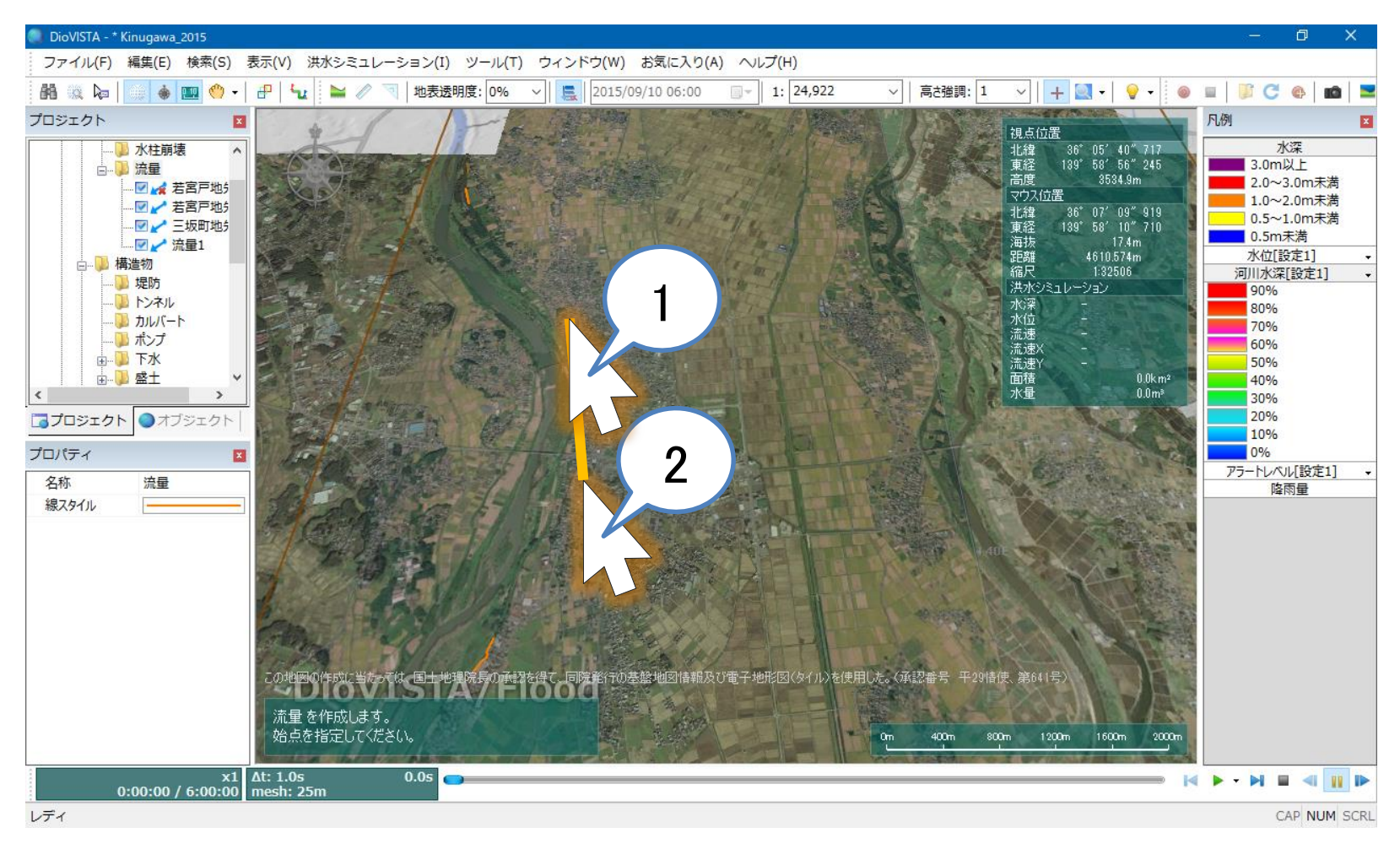

- 1. 地図上をクリック
- 2. 地図上をダブルクリック

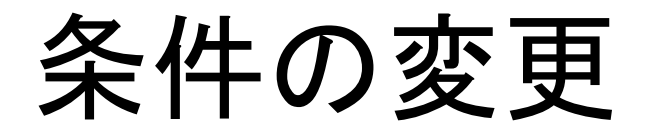

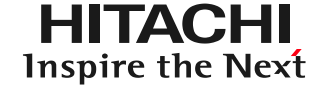

#### 想定したい堤防決壊場所からの流量を指定します。

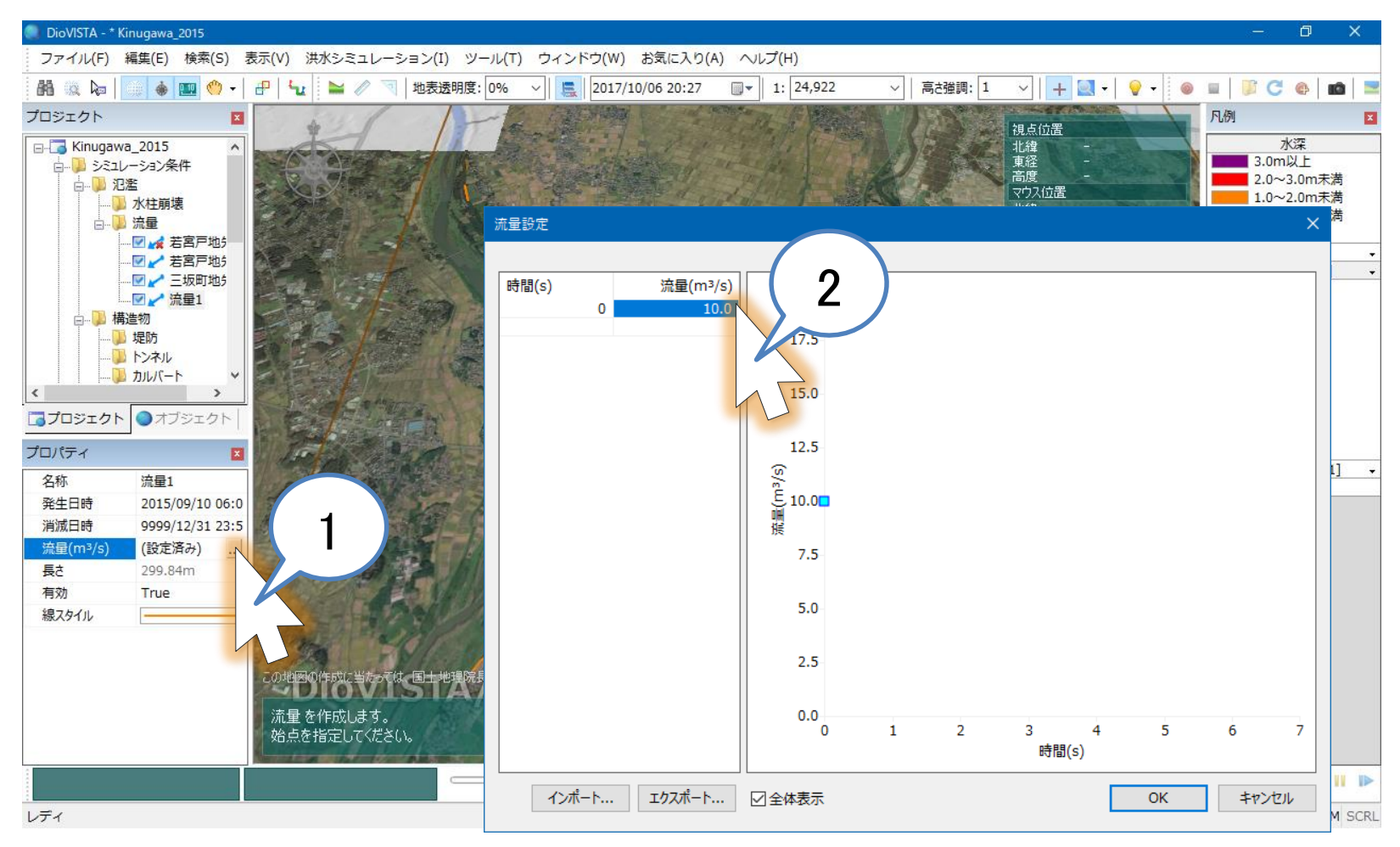

- 1. 流量(m3/s)(設定済み)…をクリック
- 2. 流量を 10.0 から 1000 に変更します。

計算開始

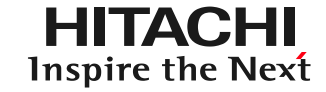

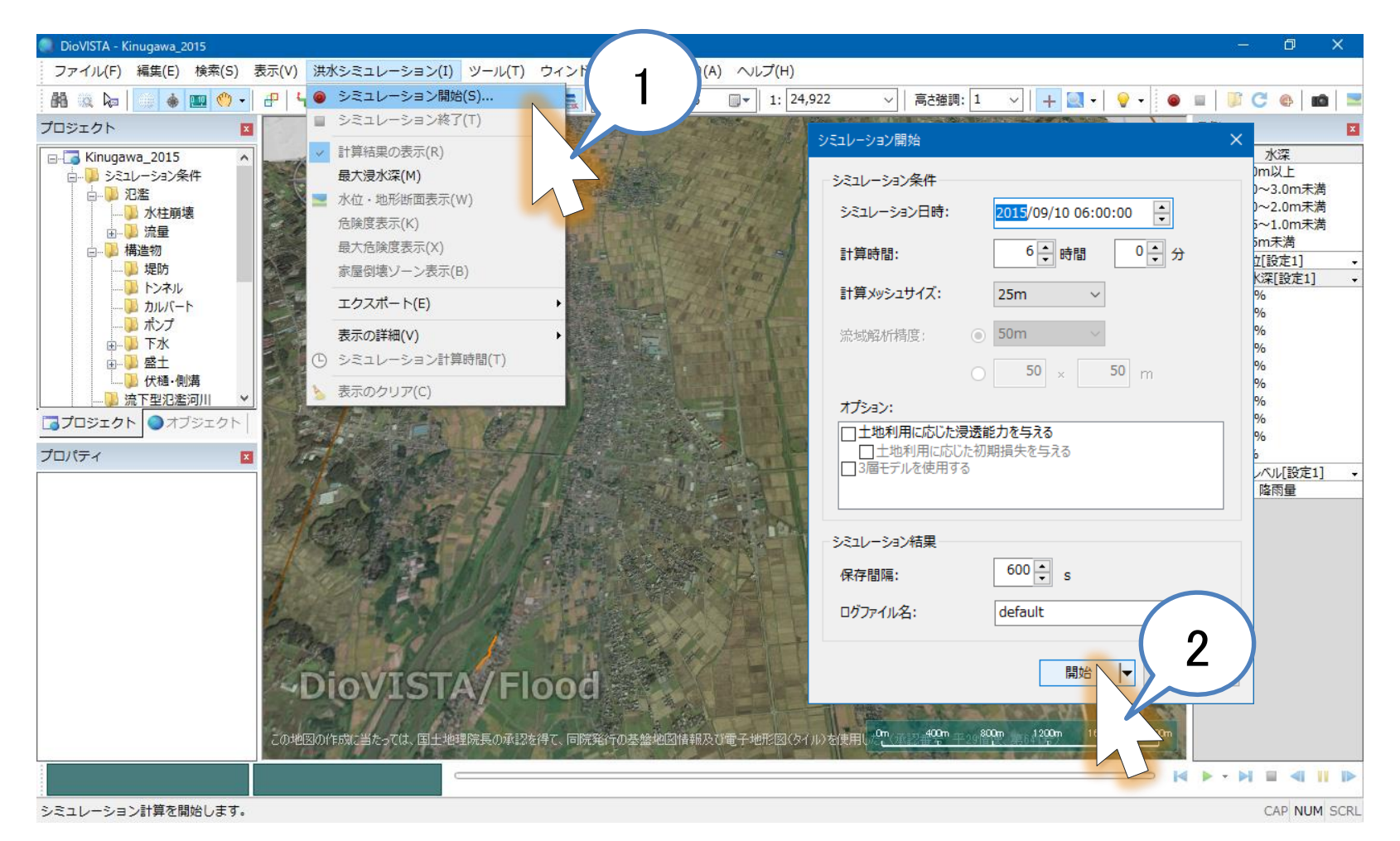

メニュー > 洪水シミュレーション > シミュレーション開始
開始ボタンをクリック

計算完了

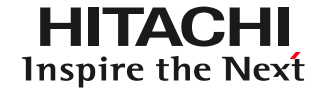

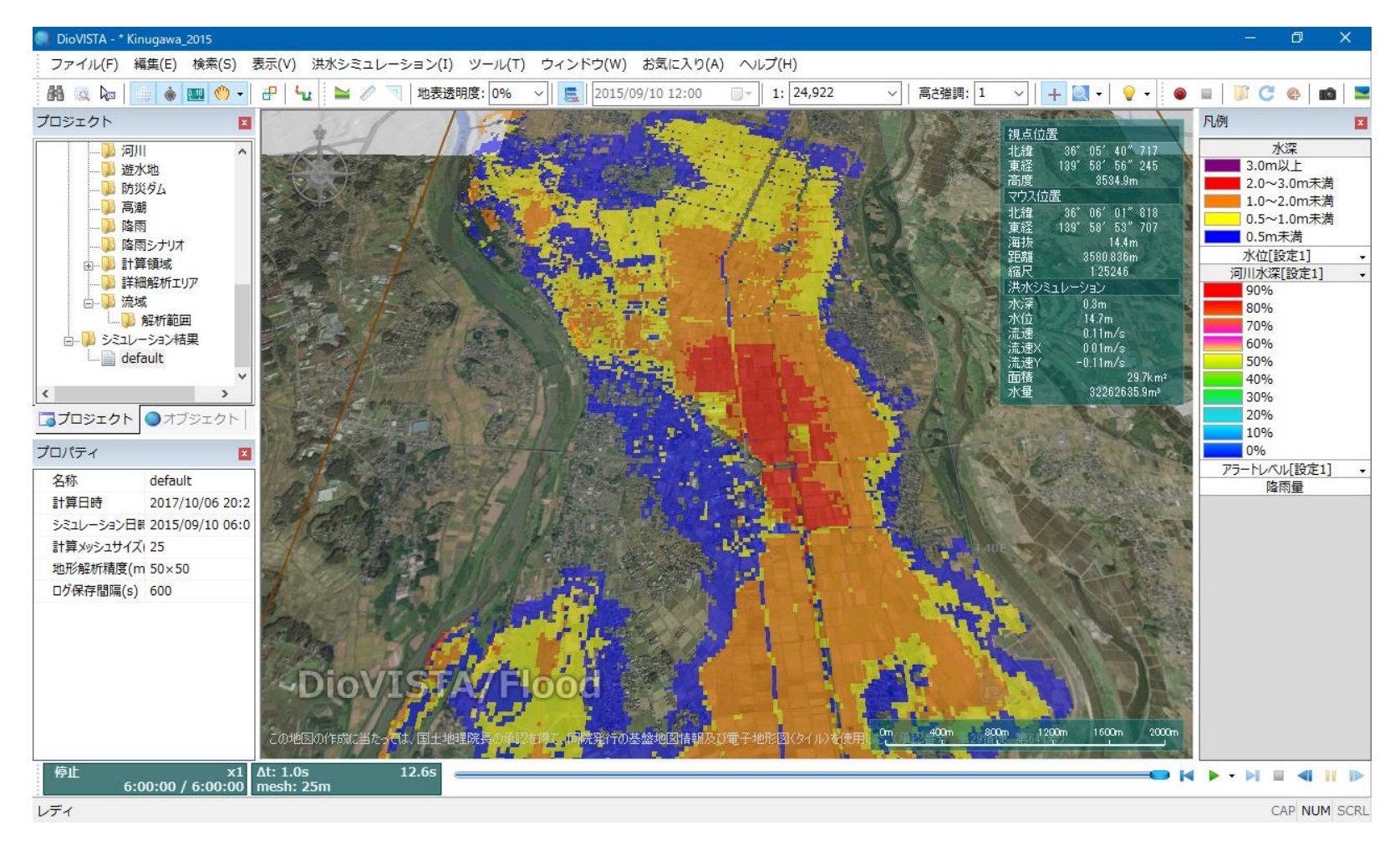

前回とは異なるシミュレーション結果が得られました。